The form of the payment link is like

1. Click the sending link in your email. https://vpos.eurocommerce.gr/vpos/Paylink/b999f96af704dcf0fd6f874325406d34

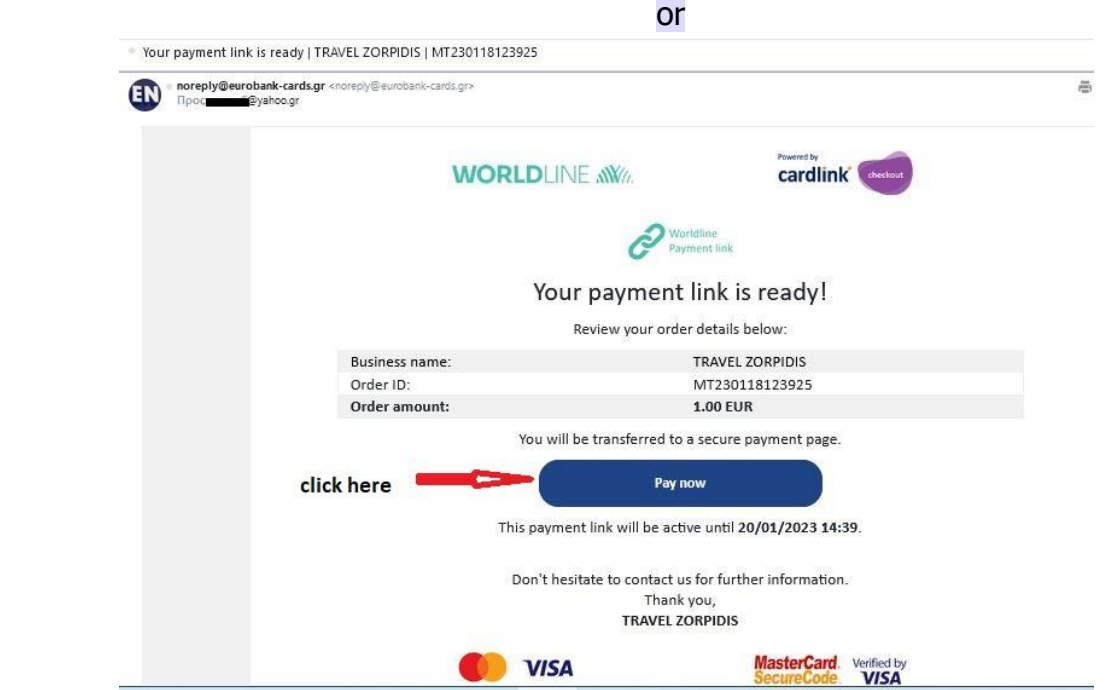

After clicking on **Pay now** or clicking on the payment link, you will be taken to the payment screen where you fill in your credit card details.

The process continues with your bank sending you a **CONFIRMATION** of your transaction (this must be done by you within **a minute**, **otherwise** the transaction is **canceled**, it is **outside time limit**).

After your bank confirmation.

## See

2.

## The transaction was executed successfully.

An email like the one below will have been sent to your email address

Worldline Greece e-Commerce Customer Notification

Dear Customer,

Worldline Greece would like to confirm with this e-mail that your transaction in the TRAVEL ZORPIDIS e-shop has been successfully processed in its e-Commerce platform.

The transaction details are:

Merchant Name: TRAVEL ZORPIDIS Business Website: https://cardlink.gr/ Transaction ID: 33149002427 Order Amount: 1.00 EUR Transaction Date: 18/01/2023 12:42 Card Type: mastercard Order ID: MT230118123925 Approval Code: 021518 CAPTURED Number of Instalments:

Worldline Greece informs you solely and only for the transaction processed through the Worldline Greece e-Commerce service. The online shop TRAVEL ZORPIDIS is entirely responsible for the fulfillment of your order. Any queries you may have regarding your order should be directed to the online shop TRAVEL ZORPIDIS.

Please retain this e-mail for future reference.

Sincerely,

Worldline's Greece e-Commerce Department

## If the confirmation is not done

On your computer screen you will see rejects the transaction, cancel it. In your attempt to make the transaction again by pressing the payment link, the screen appears

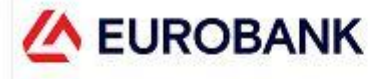

Request data is not valid Payment link no longer valid

This means that the attempt you made has been rejected by the system. In order to create a new payment connection, it is necessary that the email that will be sent has not been used in a previous transaction.

Confirmation that the transaction was executed, or not done by checking your card transactions.